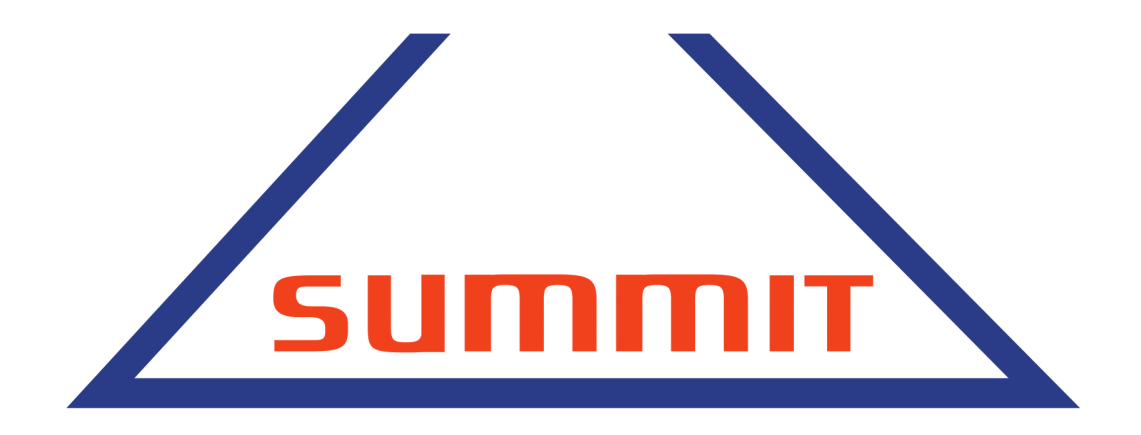

# Welcome to the Summit Trading Company

The only company in Gulf to recognized as Ambassador for Japanese Cuisine by the Government of Japan – MAFF

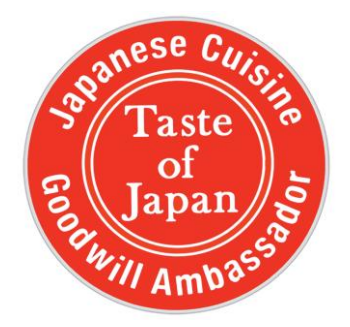

# **User Guide and Manual**

An ISO 9001:2015, HACCP & ISO 45001 : 2018 Certified Company

Email: webstore@summit.ae

## Dubai Delivery Schedule:

| Monday             | Tuesday         | Wednesday       | Thursday             | Friday          | Saturday        | Sunday      |
|--------------------|-----------------|-----------------|----------------------|-----------------|-----------------|-------------|
| DRY +<br>NON HALAI | DRY +<br>FROZEN | DRY +<br>FROZEN | DRY +<br>NON HALAL + | DRY +<br>FROZEN | DRY +<br>FROZEN | No delivery |
| NON HALAL          | INOLLI          | INOLLI          | FRESH                | INOLLIN         | INOLLIN         | No delivery |

## Abu Dhabi Delivery Schedule:

| Monday | Tuesday   | Wednesday | Thursday | Friday | Saturday | Sunday      |
|--------|-----------|-----------|----------|--------|----------|-------------|
| DRY +  | DRY +     | DRY +     | DRY +    | DRY +  | DRY +    |             |
| FROZEN | NON HALAL | FROZEN    | FRESH +  | FROZEN | FROZEN   | No delivery |
|        |           |           | FROZEN   |        |          |             |

- We daily deliveries to Dubai, Abu Dhabi, Sharjah and Ajman.
- Deliveries to Al Ain are scheduled for every Friday..
- For deliveries information to RAK and Fujairah. Please email us at <u>webstore@summit.ae</u>
- Delivery Items within 2 working days from order. Items are scheduled for delivery within two business days between 09:00 to 17:00. The specific delivery time may vary due to our delivery schedule and our delivery person will reach out to you before the time of delivery for confirmation.
- No delivery on Sunday and UAE public holidays.

### VAT:

• All Products Inclusive of VAT

### SHIPPING AED 25:

• For Order below AED 100

## FREE DELIVERY :

• For Orders over AED 100

## FOOD ITEMS:

- We are the right and the best source for all needs of authentic Japanese food products - Dry & Frozen. Everything you need to cook, prepare & enjoy Japanese food.
- We stock all the favourites plus a whole lot more nearly more than 500 items ...including Miso Pastes, Instant Miso Soups, Sushi Rice, Udon & Soba Noodles, Oils & Vinegars, Pickles & Ginger, Green Tea, Confectionery, Rice Crackers, Seaweeds, Wasabi and Sushi ingredients.
- Frozen section ...presently the range has more than 200 items with Madako, Ikura , Tobikko , Sanma , Edamame, Gyoza Wrappers, Natto , Ramen Noodles and many more. To keep up with the market trend we keep adding new items every month.

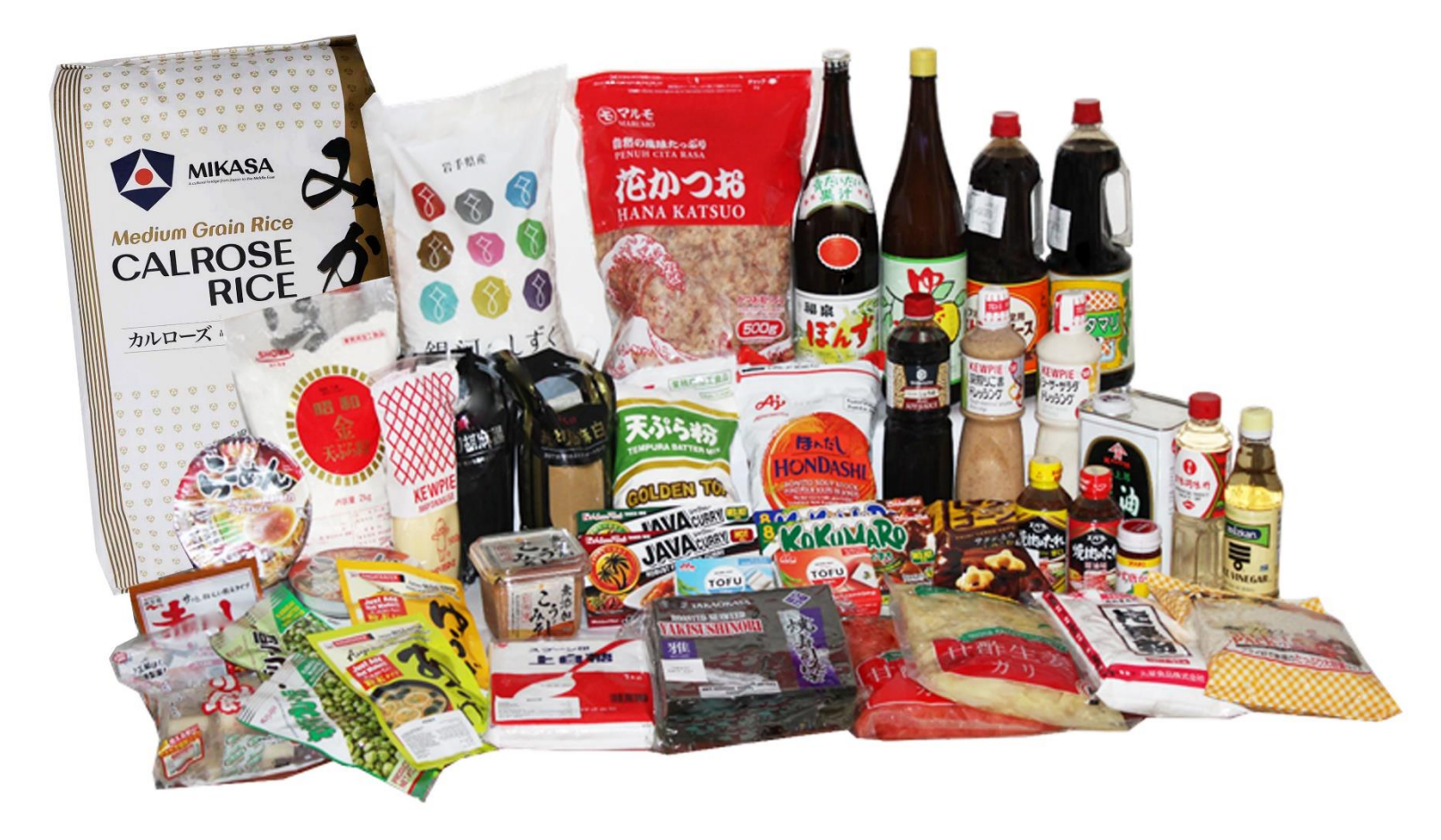

## Summit webstore user manual

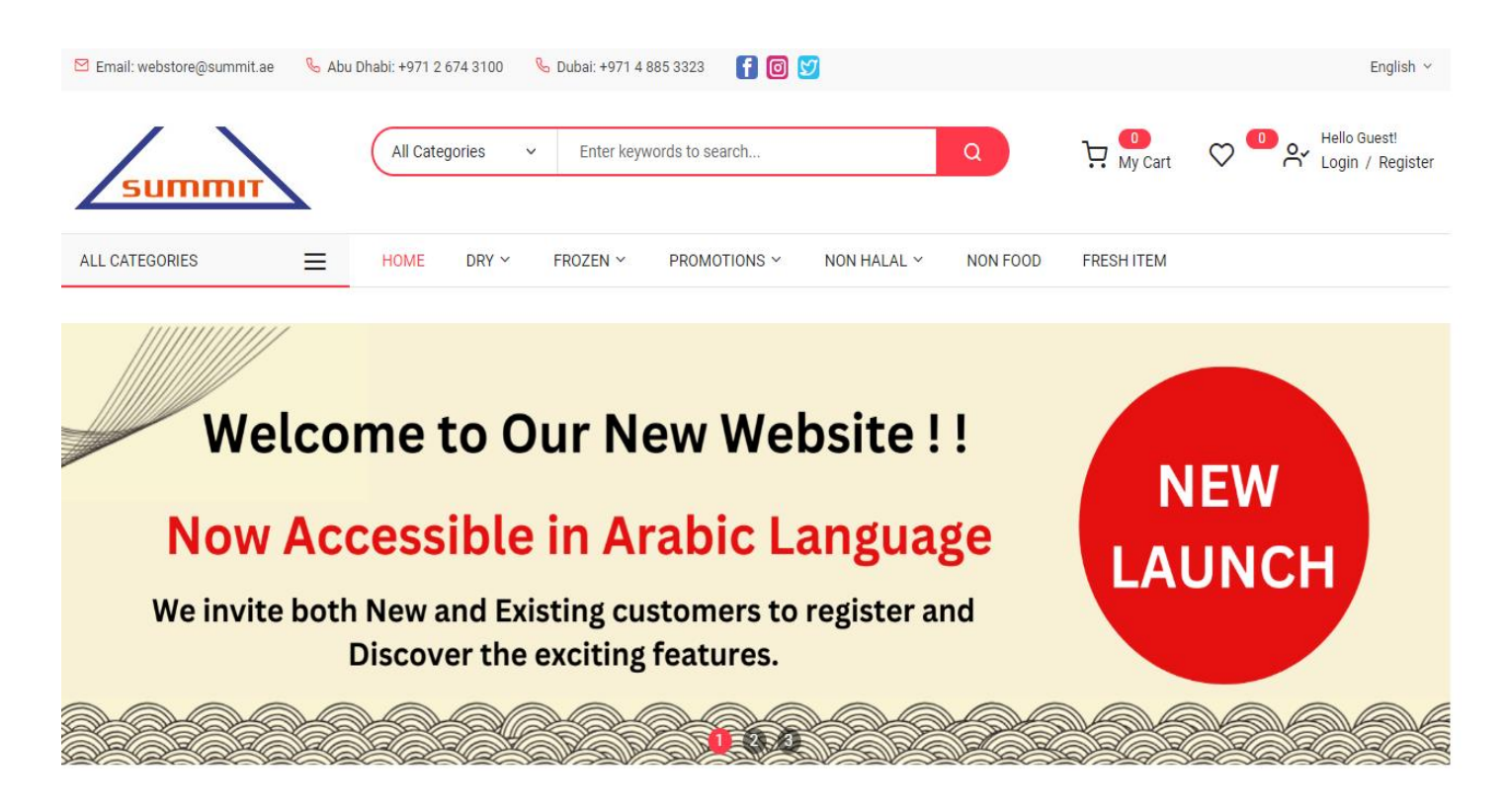

- Please click to visit summitwebstore.com in your web browser, and it will connect you to our homepage.
- On the homepage, you can access all products under categories such as Dry Items, Frozen Items, Promotions, Non-Halal Items, Non-Food Items and Fresh Items.
- On the top right side of the homepage, there is a link that allows you to register for new account or log in to your existing account.
- On the top right side of the homepage, there is a button to change your preferred language for reviewing the summit webstore.

• In the homepage's Popular Items catalog, we consistently refresh the showcased selections.

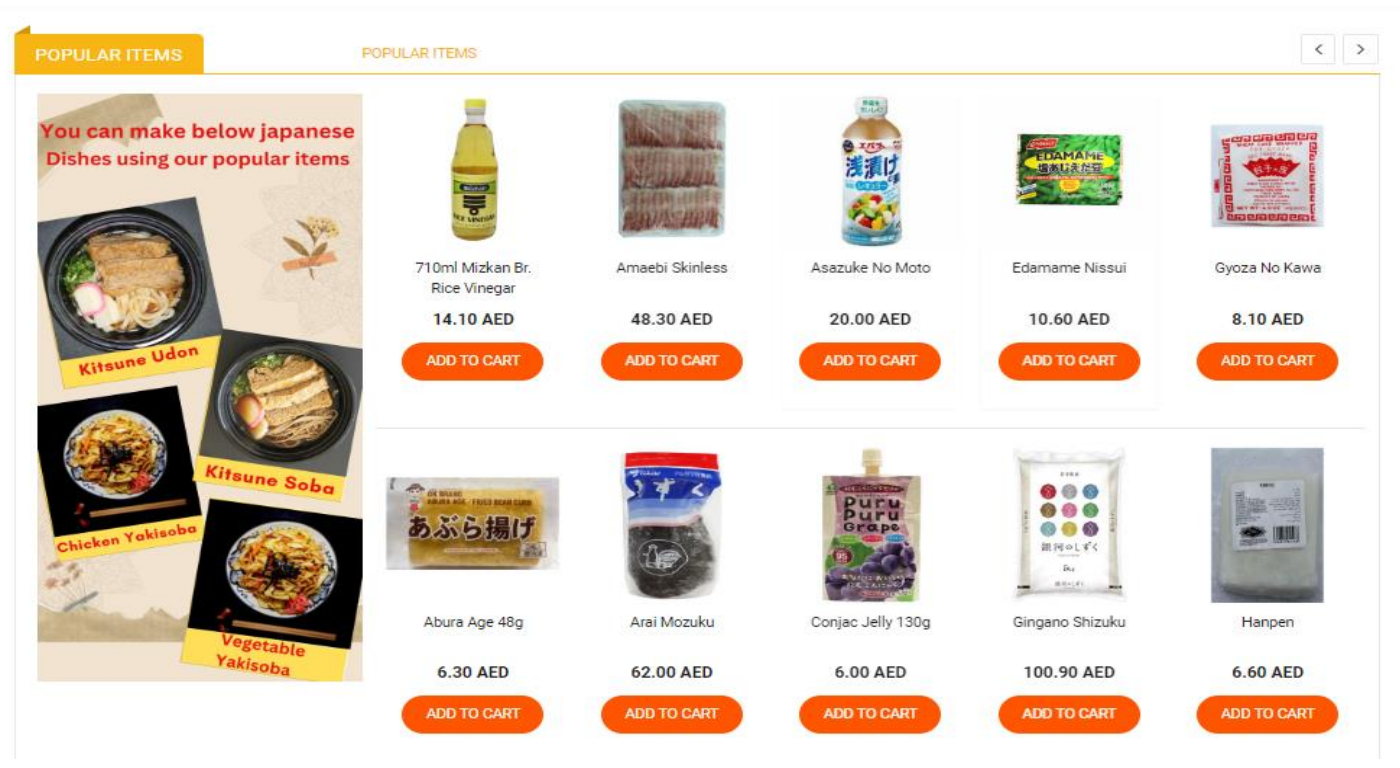

On the homepage, in the New Items catalog, we regularly update the featured items.

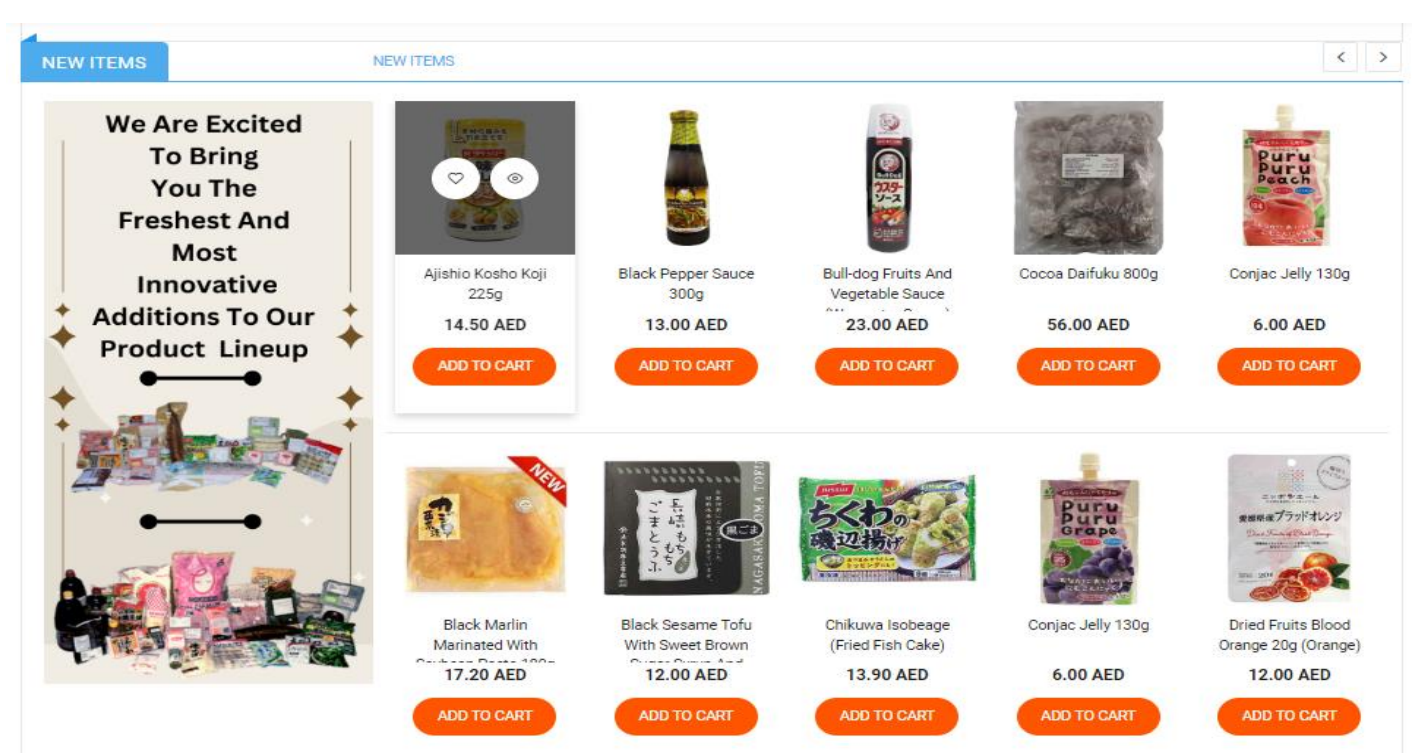

Email: webstore@summit.ae

• On the homepage, within the section dedicated to near-expire item offers, we consistently update the featured items in the near-expire item offer category.

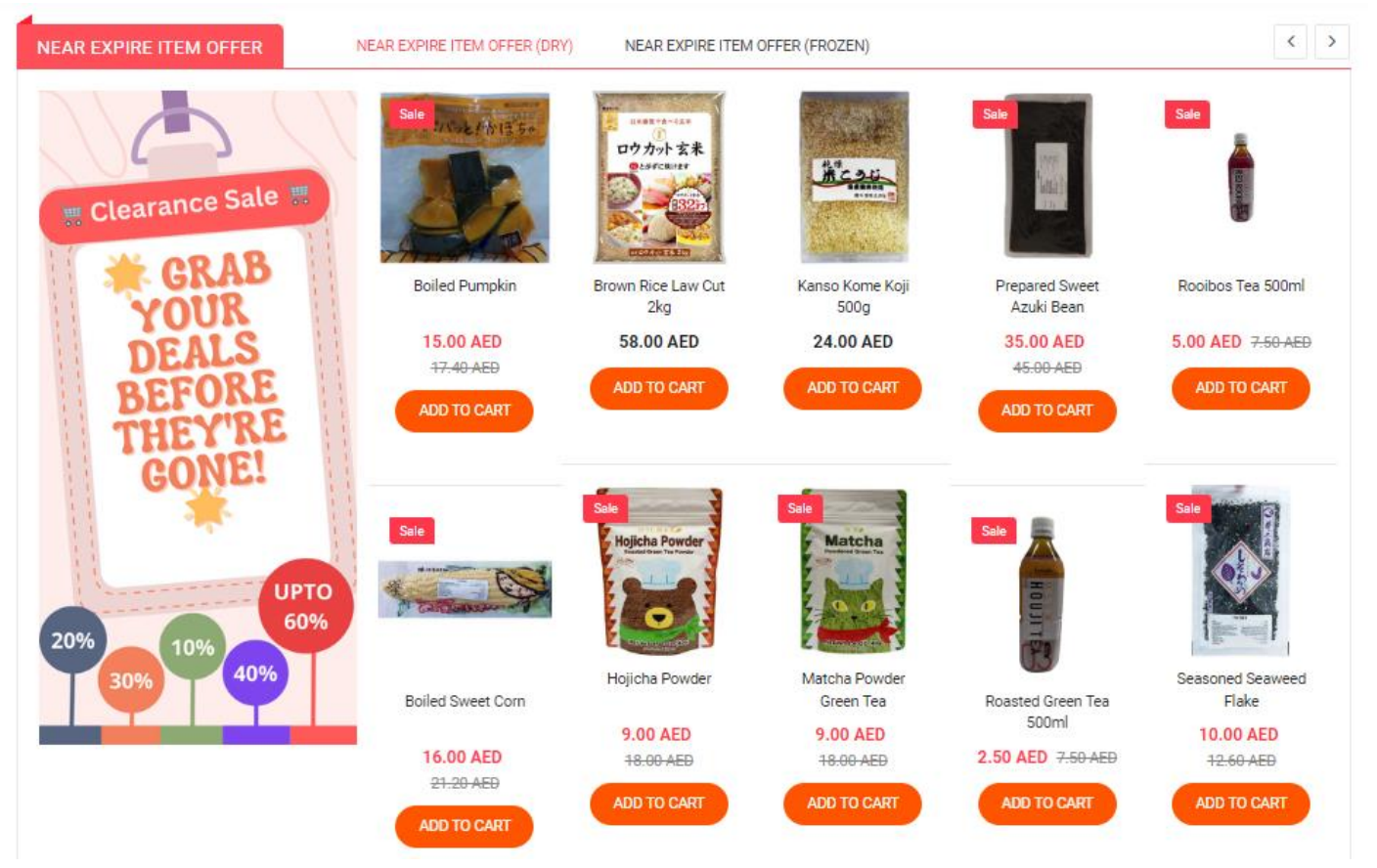

 Main Menu: Perusing all related products is effortlessly accomplished in the main menu.

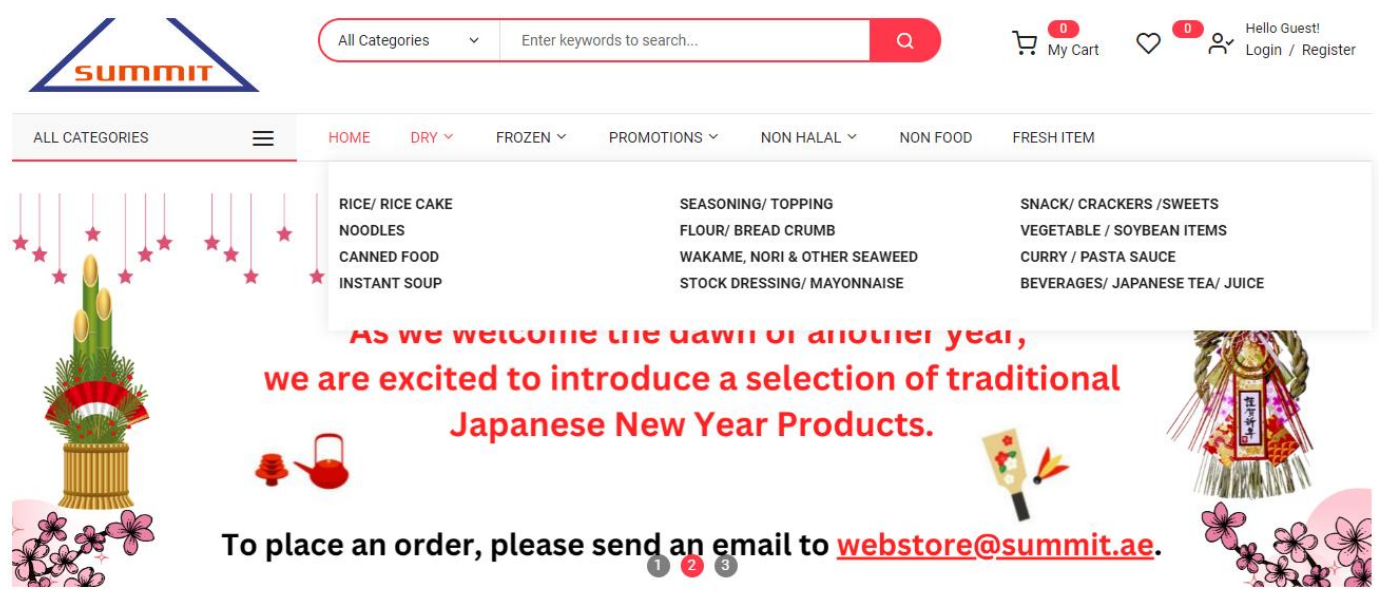

Email: webstore@summit.ae

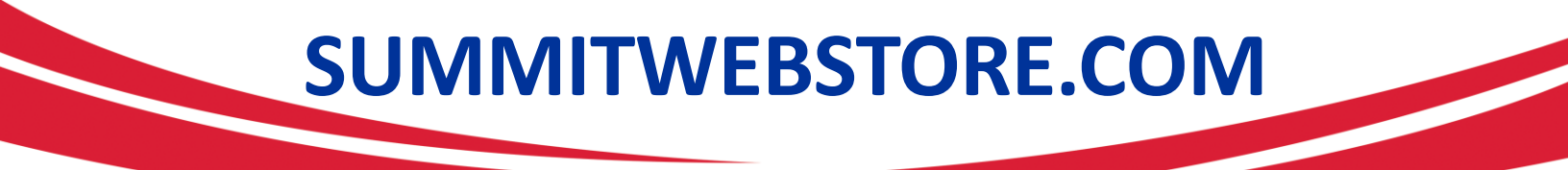

• Enroll as a new customer, Sign up by providing your essential details.

#### CREATE NEW CUSTOMER ACCOUNT

|                                             | Personal Information               |  |
|---------------------------------------------|------------------------------------|--|
| First Name *                                |                                    |  |
| Last Name *                                 |                                    |  |
|                                             | Sign Up for Newsletter             |  |
|                                             | Allow remote shopping assistance ? |  |
|                                             | Sign-in Information                |  |
| Email *                                     |                                    |  |
| Password *                                  | Password Strength: No Password     |  |
| Confirm Password *                          |                                    |  |
|                                             | Show Password                      |  |
| Please type the letters and numbers below * |                                    |  |
|                                             | Reload captcha                     |  |
|                                             | Register                           |  |

Utilize the option to view and edit your shopping cart.

| summir               | All Categories v Enter key | ywords to search         | a H               | ! My Cart 🗢 🔍 He<br>Log   | llo Guest!<br>gin / Register |
|----------------------|----------------------------|--------------------------|-------------------|---------------------------|------------------------------|
| ALL CATEGORIES       | HOME DRY Y FROZEN Y        | PROMOTIONS ~ NON HALAL ~ | NON FOOD FRE      | ESH ITEM                  |                              |
| SHOPPING CART        |                            |                          |                   |                           |                              |
| Item                 |                            | Price                    | Qty Subtotal      | SUMMARY                   |                              |
| 710-sh Mishan Da Dia |                            | AED 14.10 1 AED 14.10    |                   | Estimate Shipping and Tax | ~                            |
|                      | e vinegar                  |                          |                   | Subtotal                  | AED 14.10                    |
|                      |                            |                          |                   | Order Total               | AED 14.10                    |
| Edit Remove item     |                            |                          |                   | Apply Discount Code       | ~                            |
| Continue Shopping    |                            | Upda                     | ate Shopping Cart | PROCEED TO CHEC           | коит                         |

### View Cart:

- Click on the 'View Cart' option to get a comprehensive overview of the items you have selected for purchase.
- Review the product details, quantities, and prices in the cart summary.
- Ensure that the items meet your preferences and requirements before proceeding to checkout.

### Edit Cart:

- To make modifications to your cart, use the 'Edit' function.
- Adjust the quantity of each item as needed. Simply update the quantity field and click 'Update Cart' to apply changes.
- Remove items by selecting the 'Remove' or 'Delete' option next to the respective product.
- Explore additional products or continue shopping from the cart page.

### **Continue Shopping:**

 If you wish to add more items to your cart, use the 'Continue Shopping' option. This will take you back to the main shopping area, allowing you to browse and select additional products.

By utilizing these features, you have full control over the contents of your shopping cart, ensuring a tailored and convenient shopping journey.

Checkout Page, Efficiently navigate the checkout page to complete your purchase with ease to full your delivery address.

| CHECKOUT         |                         |                      |   |
|------------------|-------------------------|----------------------|---|
| SHIPPING ADDRESS |                         |                      |   |
| Email Address *  | ▲ You can create an acc | ount after checkout. | ? |
| First Name *     |                         |                      |   |
| Last Name *      |                         |                      |   |
| Company          |                         |                      |   |
| Street Address * |                         |                      |   |
|                  |                         |                      |   |
| Country *        | United Arab Emirates    |                      | ~ |
| State/Province   |                         |                      |   |
| City *           |                         |                      |   |
| Zip/Postal Code  |                         |                      |   |
| Phone Number *   |                         |                      | ? |
| Select Zone      | Select Zone             |                      | Ŷ |
| SHIPPING METHODS |                         |                      |   |
| AED 25.00        | Fixed                   | Own Company<br>Truck |   |

Next

### **Shipping Information:**

• Enter or verify your shipping details, including the delivery address and preferred shipping method.

Place Order: Utilize the order page to place your purchase with ease

| СНЕСКОИТ                                                           |                                                                                                    | Login                  |
|--------------------------------------------------------------------|----------------------------------------------------------------------------------------------------|------------------------|
| PAYMENT METHOD                                                     | ORDER SUMMARY                                                                                             |                        |
| Cash On Delivery<br>✓ My billing and shipping address are the same | Cart Subtotal<br>Shipping<br>Own Company Truck - Fixed                                                    | AED 14.10<br>AED 25.00 |
| RAJESWARAN SRINIVASAN<br>SUMMIT TRADING COMPANY<br>DIP 2<br>DUBAI, | Order Total 1 Item in Cart                                                                                | AED 39.10              |
| United Arab Emirates<br>0502857821                                 | SHIP TO:                                                                                                  | \$                     |
| APPLY DISCOUNT CODE V                                              | Place Order<br>RAJESWARAN SRINIVASAN<br>SUMMIT TRADING COMPANY<br>DIP 2<br>DUBAI,<br>Luited Arab Emirates |                        |
|                                                                    | United Arab Emirates 0502857821                                                                           |                        |

### Place Order:

• Once satisfied with your order details, proceed to place your order by clicking the 'Place Order' button. This action confirms your purchase.

#### **Confirmation:**

• Receive a confirmation message indicating that your order has been successfully placed. Take note of the order number for reference.

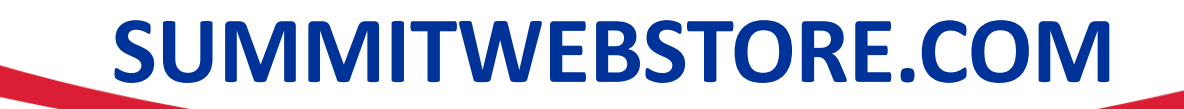

Review the sample order confirmation email below.

Mr./ Ms.

Your Order #2000007520

Thank you for your order from Summit Webstore. We will deliver your items between 9:00 and 17:00 within two business days.

Non Halal item deliveries in Dubai will be only on Monday & Thursday.

Non halal item deliveries in Abu Dhabi will be only on Tuesday.

If you have questions about your order, you can email us at webstore@summit.ae

### Your Order #2000007520

**Billing Info** 

Shipping Info

Payment Method

Shipping Method

Cash upon Delivery (Cash/ Credit Card/ Debit Card) Own company track - Fixed